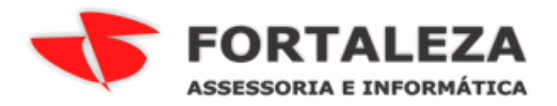

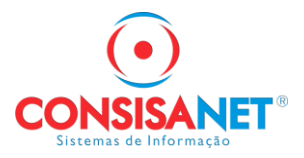

## Redefinir cadastro sua folha do empregado

Situação: o empregado não tem mais acesso ao e-mail atual cadastrado na sua folha.

No cadastro do empregado informe o novo e-mail:

| 🔽 Cadastro de Emprega | ados                                             |                         |
|-----------------------|--------------------------------------------------|-------------------------|
| Empregado             | Empregado: 8 - PORTAL SUA FOLHA                  |                         |
| Parâmetros            | CEP                                              |                         |
| Documentos            | 78.000-000 Obter dados do CEP - Shift F3         |                         |
| ( Dados Pessoais )    | Município<br>152 ABAETETUBA                      | PA                      |
| Endereço              | Endereço                                         |                         |
| Posição               | C<br>Número Bairro Complemento                   |                         |
| FGTS/INSS/IRRF        |                                                  |                         |
| Estrangeiro           | Tipo Imóvel Data Início Moradia                  |                         |
| Pagamento em Banco    | Fone Celular E-mail                              |                         |
| Cartão Ponto          | ( ) · ( ) · inserimovoemaildoempregado@gmail.com |                         |
| Dados Estágio         | Logradouro                                       |                         |
| Lontrato              | Código Postal (Exterior)                         |                         |
|                       |                                                  |                         |
| Víncular Tomador      |                                                  |                         |
| Dados da Bescisão     |                                                  |                         |
| Anexo de Documento    |                                                  |                         |
| Formação/Titulação    |                                                  |                         |
| EPI/Treinamentos      |                                                  |                         |
| Reintegração          |                                                  |                         |
| eSocial               | Copiar/Pesquisar Empregado 🕂 🗸 🗠 X 🔍 14 🔸 🕅      | <u> F</u> echar ? Ajuda |

Após, acesse o caminho abaixo em:

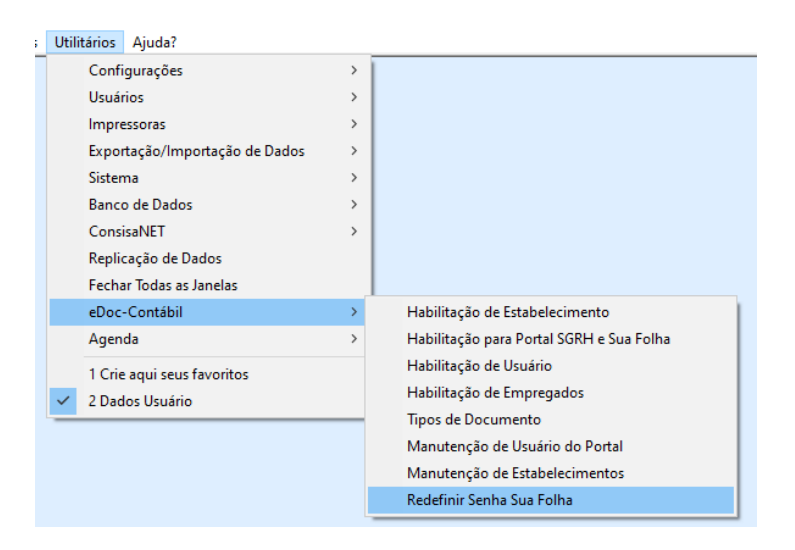

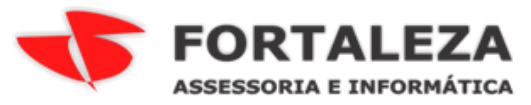

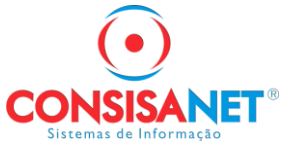

E selecione o empregado qual deseja redefinir os dados, e clique em redefinir.

|                              | 3                  | 1 Empregado           |                   |  |  |  |  |  |  |
|------------------------------|--------------------|-----------------------|-------------------|--|--|--|--|--|--|
| 💶 Redefinir Senha Sua Folha  |                    |                       |                   |  |  |  |  |  |  |
| Empresas                     |                    |                       |                   |  |  |  |  |  |  |
| Empresa Filial Descrição     |                    | Número Registro       | Situação 🔺        |  |  |  |  |  |  |
| 1 1 ESTABELECIMENTO PADR.    |                    | Ativa                 |                   |  |  |  |  |  |  |
| 1 2 FILIAL PADRAO            |                    | ha asa azz/asat-64    | Ativa             |  |  |  |  |  |  |
|                              |                    |                       |                   |  |  |  |  |  |  |
|                              |                    |                       |                   |  |  |  |  |  |  |
|                              |                    |                       |                   |  |  |  |  |  |  |
| l                            |                    |                       | •                 |  |  |  |  |  |  |
| Pesquisa Descrição           |                    | <u>P</u> esc          | juisar            |  |  |  |  |  |  |
|                              | - I                |                       |                   |  |  |  |  |  |  |
|                              | Empregados         |                       |                   |  |  |  |  |  |  |
| Código Empregado             | Admissão Função    |                       |                   |  |  |  |  |  |  |
| S FONTAL SOA FOLHA           |                    | 22/06/2021 MINISTRO D |                   |  |  |  |  |  |  |
|                              |                    |                       |                   |  |  |  |  |  |  |
|                              |                    |                       |                   |  |  |  |  |  |  |
| 4                            |                    |                       |                   |  |  |  |  |  |  |
|                              |                    |                       |                   |  |  |  |  |  |  |
|                              |                    |                       |                   |  |  |  |  |  |  |
| New Tales Demonstrates       |                    |                       | Bereviere         |  |  |  |  |  |  |
| Marcar Lodos Desmarcar Lodos | Pesquisa Descrição |                       | <u>P</u> esquisar |  |  |  |  |  |  |
|                              | Redefinir Senha    |                       |                   |  |  |  |  |  |  |
|                              |                    |                       |                   |  |  |  |  |  |  |
|                              |                    |                       | 📙 Eechar 🤶 Ajuda  |  |  |  |  |  |  |
| lantagração                  |                    |                       |                   |  |  |  |  |  |  |

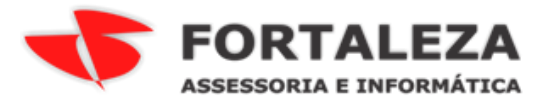

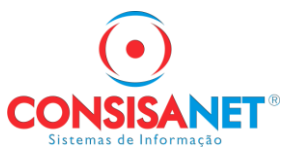

Feito esse processo, solicite ao empregado que acesse o portal sua folha (<u>https://www.suafolha.com.br/auth/login</u>) e faça novamente o cadastro para acessar a sua folha com o novo e-mail que foi informado no cadastro.

| C | 25 suafolha.com.br/auth/login                                                                      | ©=      | Ç     | ☆ |  |
|---|----------------------------------------------------------------------------------------------------|---------|-------|---|--|
|   | <b>Sua Folha</b><br>portal do empregado<br><b>Bem-vindo!</b><br>Faça o login para acessar sua cont | a.      |       |   |  |
|   |                                                                                                    |         |       |   |  |
|   | Entrar no Sua Folha                                                                                |         |       | _ |  |
|   | E-mail ou CPF                                                                                      |         |       |   |  |
|   | Senha                                                                                              |         |       |   |  |
|   | Esquece                                                                                            | u sua : | senha | ? |  |
|   | Entra <mark>r</mark>                                                                               |         | ٦     |   |  |
|   | Não tem uma conta? <u>Cadastre-se</u>                                                              |         |       |   |  |